## 图书馆入馆预约使用说明

为了做好新型冠状病毒感染的肺炎疫情防控工作,切实保障 我校师生的身体健康和生命安全。图书馆在"学习通"APP中新 增"入馆预约"功能,减少人员聚集,降低疫情传播风险。

请先扫描二维码下载"学习通" APP。

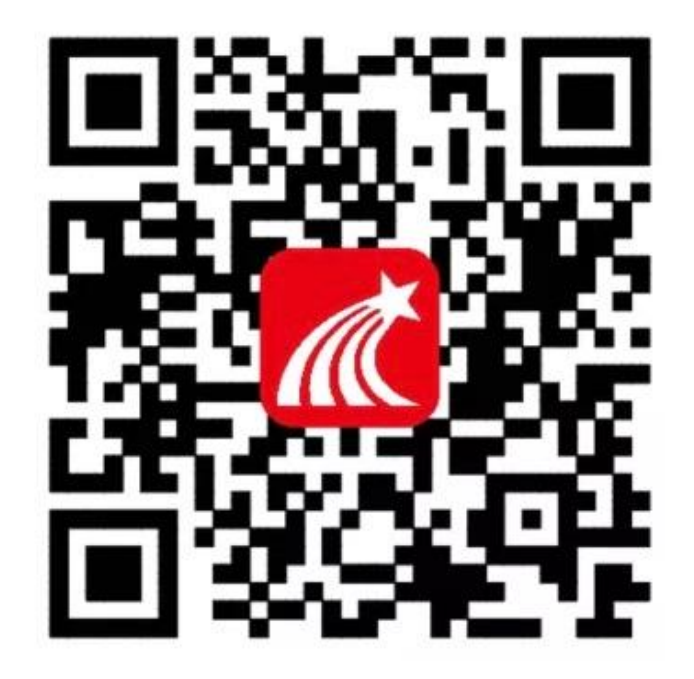

登录流程

打开"学习通"APP, 点击右下方"我"进行登录。

| 8.11 🔅 |      |                | © 1□1 ■ 01:03 |
|--------|------|----------------|---------------|
|        |      | 我              |               |
| C      | 请先登录 | ţ              | >             |
| 5      | 待办事项 | ſ              | >             |
| \$     | 课程   |                | >             |
| -      | 收藏   |                | >             |
|        | 云盘   |                | >             |
| 5      | 小组   |                | >             |
|        | 笔记本  |                | >             |
| ø      | 设置   |                | >             |
|        | 电脑端: | i.chaoxing.cor | n             |
|        |      | 「」             | <b>皇</b><br>我 |

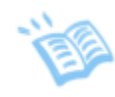

## 进入登录页面, 按提示进行注册登录

| 내 中国电信 🗢 | 上午 9:53 | € 56% |
|----------|---------|-------|
| <        |         | 客服 📃  |

## 机构账号登录

| 学校/单位/fid机构代码 |      |       |
|---------------|------|-------|
| 学号/工号         |      |       |
| 密码            | مبرو | 忘记密码? |
| 2             | 禄    |       |
| 新用/           | 户注册  |       |
|               |      |       |
| 请输            | 入学号  |       |

登录成功后,点击我校主页面右上方邀请码,输入邀请码: yqm29382

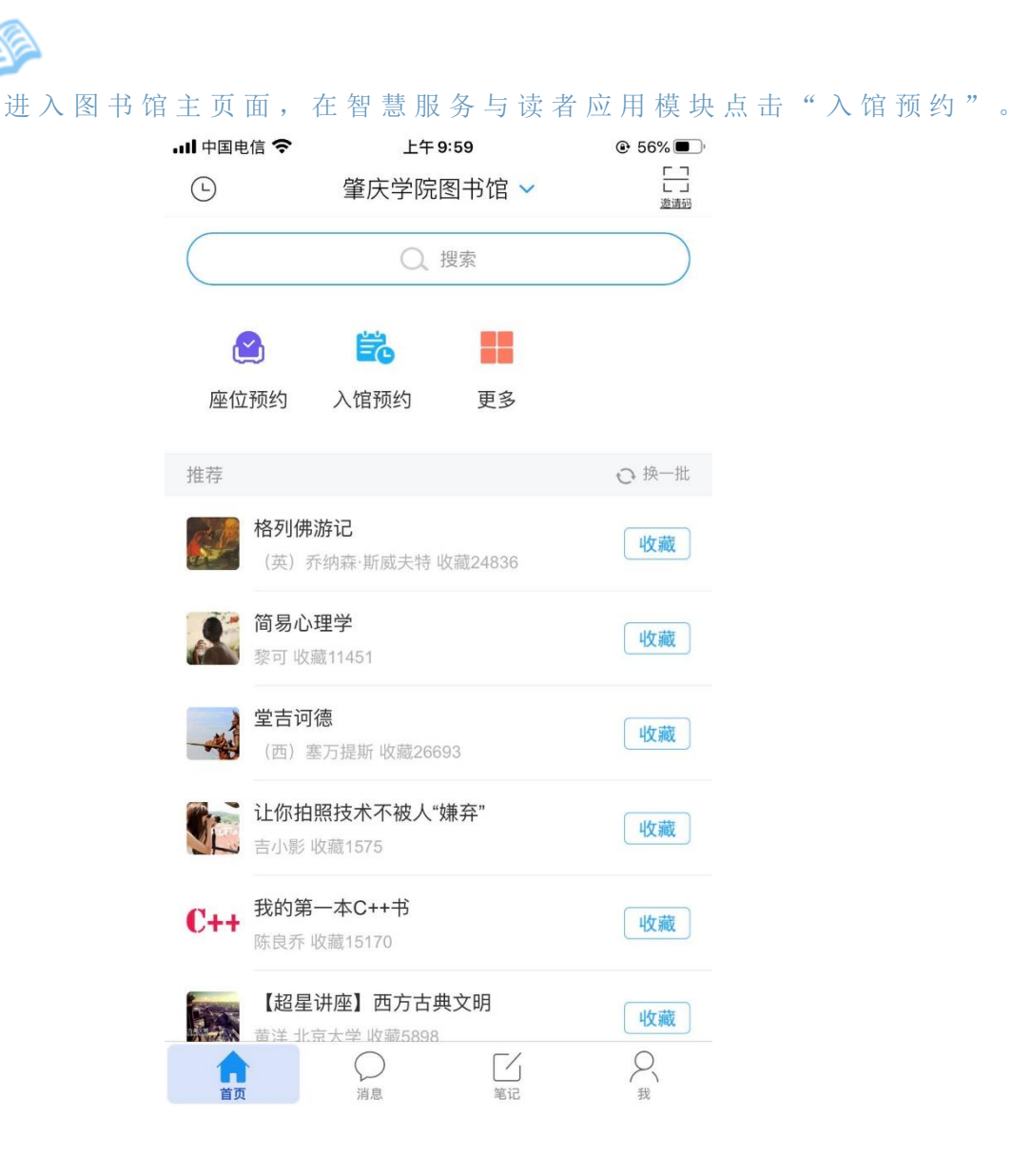

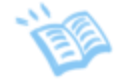

进入入馆预约页面,点击"开始预约",在图书馆列表中选择"图书馆"进行入馆预约

| 📶 中国电信 🗢         | 下午 2:10                                       |                  |
|------------------|-----------------------------------------------|------------------|
| <                | 入馆预约                                          | 切换角色             |
| <b>東</b><br>开始预约 | 9                                             | <b>上</b><br>我的预约 |
| 当前预约             |                                               |                  |
|                  | 新た数                                           |                  |
| 내 中国电信 🗢         | 下午 2:10                                       | 36%              |
| <                | 图书馆列表                                         |                  |
| Q                | 搜索                                            | T                |
|                  | 福慧图书馆<br>开放时间: 08:00-22:00<br>人数: 500         |                  |
|                  | 严宽祜图书馆<br>开放时间: 08:00-22:00<br>人数: 500        |                  |
|                  | <b>星湖校区分馆</b><br>开放时间: 08:00-22:00<br>人数: 500 |                  |
| []<br>添加图书馆      |                                               |                  |

|              | 福慧图书馆        |              | 管理 |
|--------------|--------------|--------------|----|
| )空闲 🚺        | 已预约          | ] 他人预约/不可预约  |    |
| 星期三<br>08.26 | 星期四<br>08.27 | 星期五<br>08.28 |    |
|              | 08:00-09:00  | 08:00-09:00  |    |
|              | 0/50         | 0/50         |    |
|              | 09:00-10:00  | 09:00-10:00  |    |
|              | 0/100        | 0/100        |    |
|              | 10:00-11:00  | 10:00-11:00  |    |
|              | 0/40         | 0/40         |    |
|              | 11:00-12:00  | 11:00-12:00  |    |
|              | 0/50         | 0/50         |    |
|              | 12:00-13:00  | 12:00-13:00  |    |
|              | 0/30         | 0/30         |    |
|              | 13:00-14:00  | 13:00-14:00  |    |
|              | 0/30         | 0/30         |    |
| 14:00-15:00  | 14:00-15:00  | 14:00-15:00  |    |
| 0/50         | 0/50         | 0/50         |    |
| 15:00-16:00  | 15:00-16:00  | 15:00-16:00  |    |
| 0/40         | 0/40         | 0/40         |    |
| 16:00-17:00  | 16:00-17:00  | 16:00-17:00  |    |
| 0/80         | 0/80         | 0/80         |    |
| 17:00-18:00  | 17:00-18:00  | 17:00-18:00  |    |
| 0/50         | 0/50         | 0/50         |    |
| 18:00-19:00  | 18:00-19:00  | 18:00-19:00  |    |

预约成功后,需在预约时间段内到图书馆签到入馆。

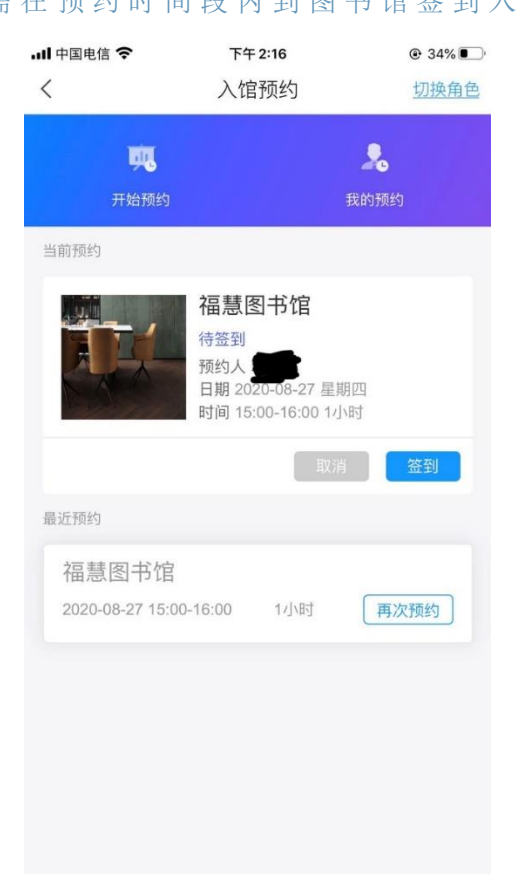

## 签到签退流程

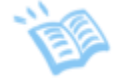

点击入馆预约页面在图书馆入口处扫描"签到二维码",如若预约 后无法正常到馆请及时取消预约。

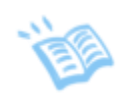

离开图书馆时,在图书馆出口处扫描"签退二维码"完成签退。